## **Umbraco vejledning: Billedslider**

Læs om billedslideren og se eksempler på, hvordan du kan bruge den

## Sådan opretter og redigerer du en billedslider

1. Klik på "Tilføj Indhold" i feltet "Komponenter".

| Komponenter |   |                |  |
|-------------|---|----------------|--|
| Komponenter |   | Tilføj indhold |  |
|             | L |                |  |

2. Vælg "Billedslider" i oversigten over komponenter.

| Filtrér             |                         |                               |                             |
|---------------------|-------------------------|-------------------------------|-----------------------------|
| Accordion           | CTA liste               | Pressemeddelel<br>ser (admin) | Indholdsfelt<br>(rich text) |
| 2<br>3<br>Faktabox  | <b>III</b><br>Fokusfelt | Kode (admin)                  | Billedslider                |
| Global<br>komponent | Guide                   | Boksliste                     | <b>↓</b><br>Dokumentliste   |
| Kultunaut feed      | Grid container          | Banner                        | NewsAndEven                 |

3. Tilføj evt. en titel, der vises over billederne i billedslideren i feltet "Titel".

| Billedeslider:         |                           |
|------------------------|---------------------------|
| Titel                  | Billeder fra sommerfesten |
| Medie slider elementer | D Medie med byline        |

4. Klik på "Medie med byline" og klik på '+' ikonet for at tilføje et billede.

| Billedeslider:         |                           |
|------------------------|---------------------------|
| Titel                  | Billeder fra sommerfesten |
| Medie slider elementer | Medie med byline          |
|                        | Media                     |
|                        |                           |

5. Naviger dig frem til den relevante mappe i mediearkivet.

| Vælg medie            |                             |
|-----------------------|-----------------------------|
| ୍କ Søg                |                             |
| Søg kun i denne n     | nappe                       |
| Mediearkiv / Subsites | / Arkitektur i Gentofte / + |
|                       |                             |
|                       | 📄 🧹                         |
| Dokumenter            | Billeder og multimedie      |
| _                     |                             |

6. Klik på det billede, du vil tilføje og klik på "Vælg", hvis billedet allerede er uploadet til mediearkivet. Eller start med at klikke på "Upload", hvis du vil uploade et nyt billede i

Senest redigeret af: SUNO <u>digikom@gentofte.dk</u> mediearkivet. Husk at billedet skal være optimeret til web, før du uploader det i Umbraco.

| Vælg medie                                                                 | Vælg medie | Udklipsholde |
|----------------------------------------------------------------------------|------------|--------------|
| ۹. Søg                                                                     |            | Upload       |
| Søg kun i denne mappe                                                      |            | _            |
| Mediearkiv / Subsites / Arkitektur i Gentofte / Billeder og multimedie / + |            | i G          |
| Bellevue34 72 Dpi 25                                                       |            |              |
|                                                                            |            |              |
|                                                                            | Luk        | Vælg         |

7. Udfyld en undertekst til billedet i feltet "Medie tekst".

| Medie med bylin | e   |  |
|-----------------|-----|--|
| Media           |     |  |
|                 |     |  |
|                 | #TE |  |
|                 |     |  |
|                 |     |  |
| Medie tekst     |     |  |
|                 |     |  |

8. Hvis du har flere billeder end de tre forudindsatte medieelementer, klikker du på "Tilføj indhold" for at tilføje flere.

9. Klik på "Gem" for at gemme eller "Gem og udgiv" for at publicere ændringerne.

|                 |     |              | e. |
|-----------------|-----|--------------|----|
| Forhåndsvisning | Gem | Gem og udgiv | •  |